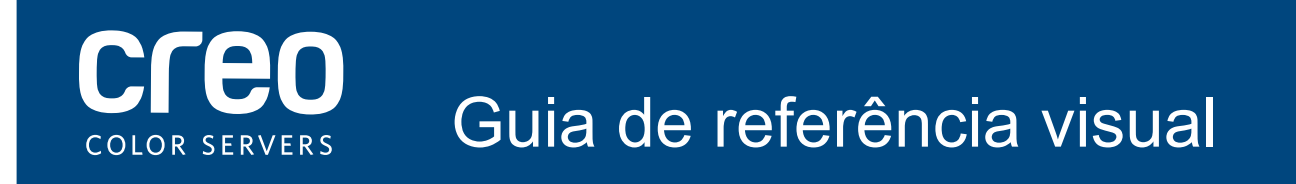

Servidor de impressão Xerox CX Ativado pelao Creo Color Server Technology para a impressora Xerox Color 550/560

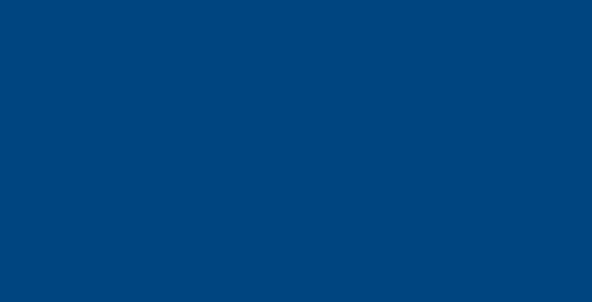

# Conexões a cabo para o computador do servidor de impressão CX

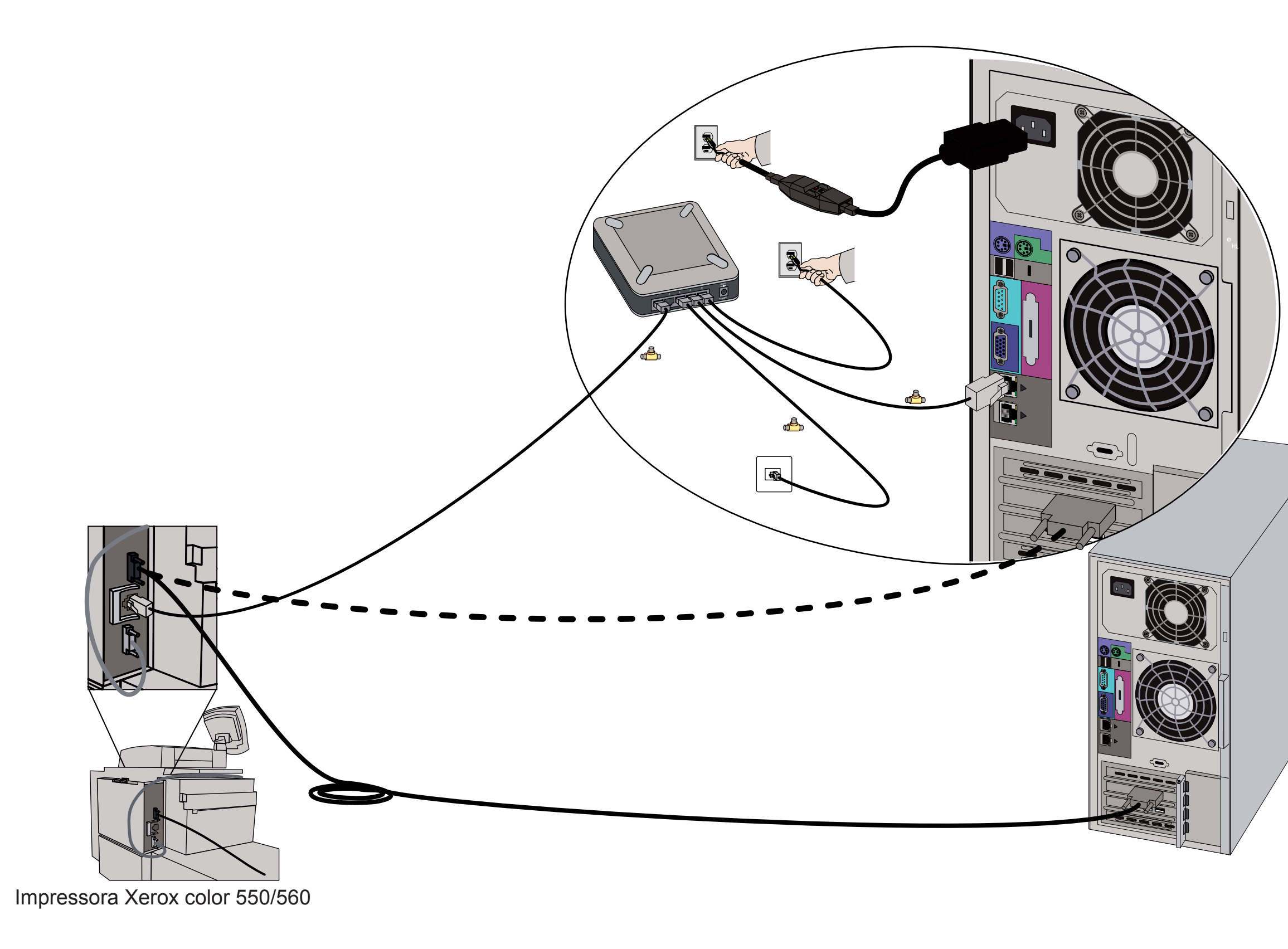

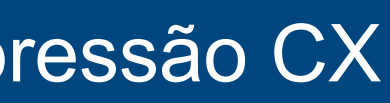

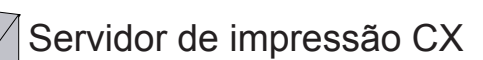

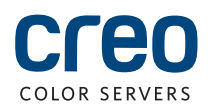

## Kits opcionais para o servidor de impressão CX

O servidor de impressão CX fornece quatro kits opcionais que requerem um dongle USB cada um.

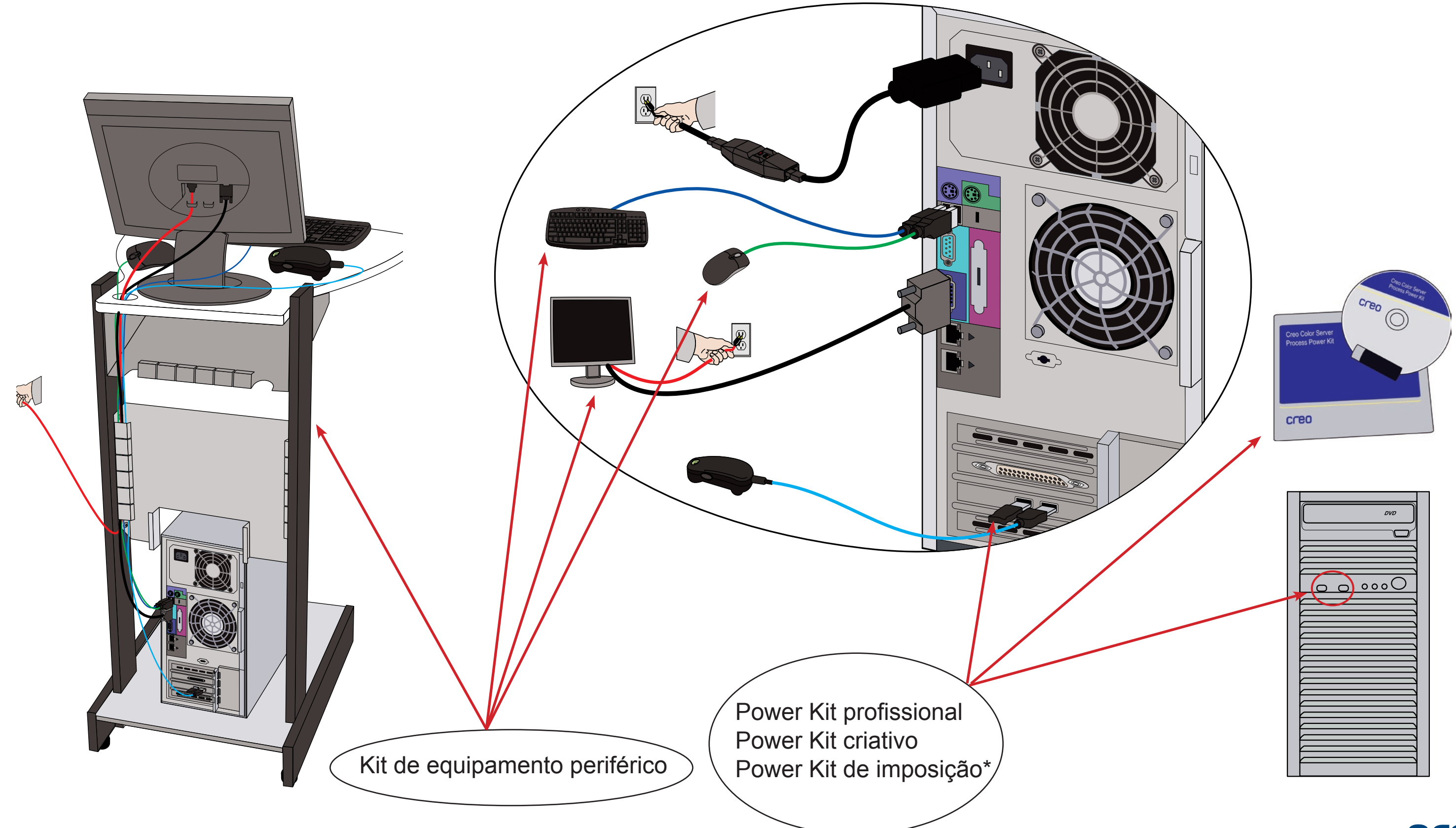

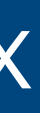

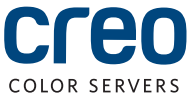

# Ativando o servidor de impressão CX e a impressora

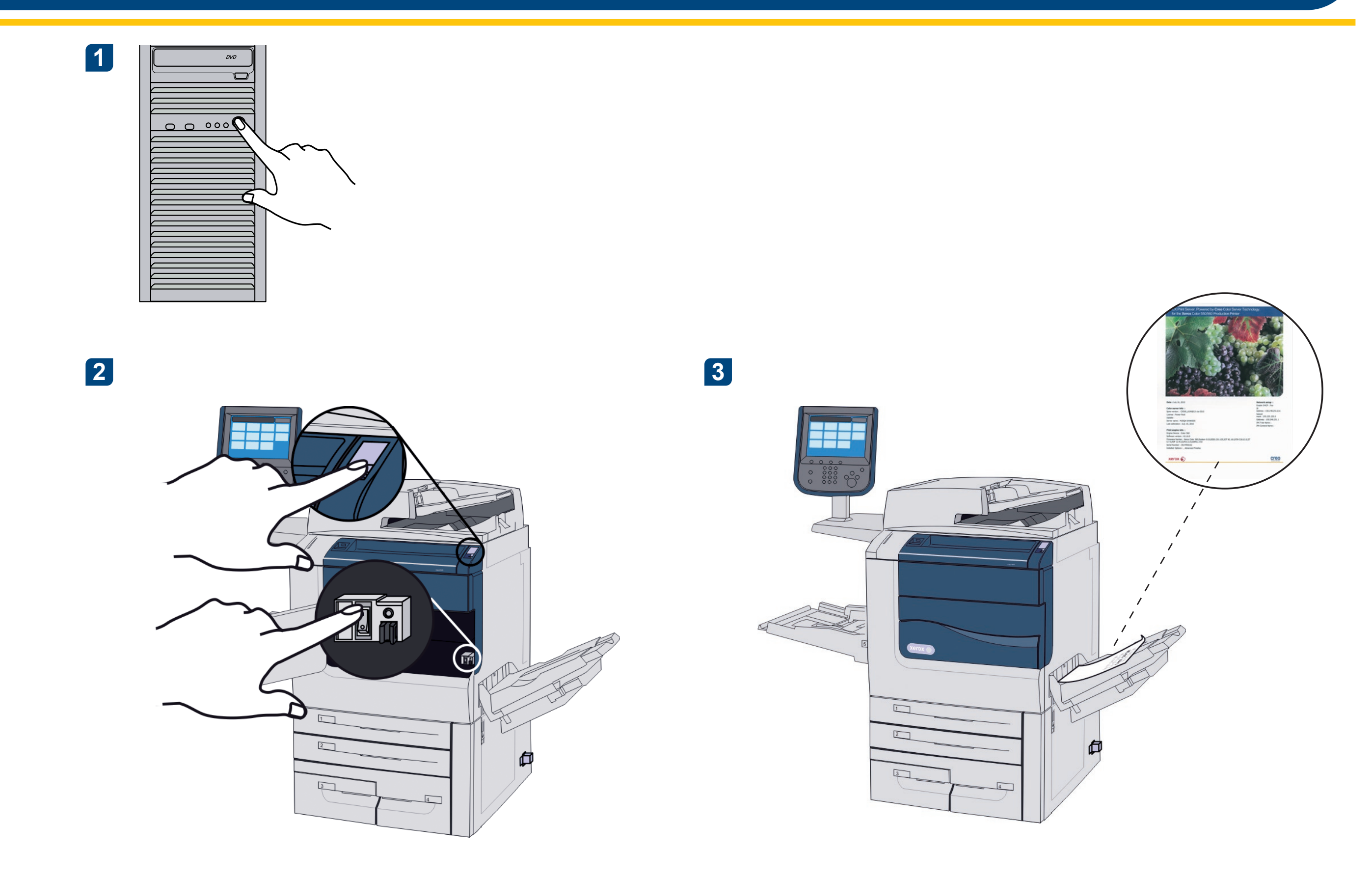

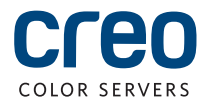

### Instalando o Power Kit de Imposição

Efetue login no computador como Administrador.

2 Obtenha os arquivos de software. O arquivo Preps\_6-0-0\_Win\_Installer.exe está disponível no DVD.

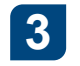

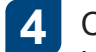

Clique em Instalar e siga as instruções exibidas na tela até a instalação ser concluída.

| Preps 6 - InstallShield Wizard |                                                                                                    | X      |
|--------------------------------|----------------------------------------------------------------------------------------------------|--------|
|                                | <b>Welcome to the InstallShield Wizard for Preps 6</b><br>The InstallShield Wizard will install Preps 6 on your computer. To continue, click Next. |        |
| InstallShield                  | < Back                                                                                                    | Cancel |

5 Quando a janela do driver iKey for exibida, digite sua chave de licença para concluir a instalação.

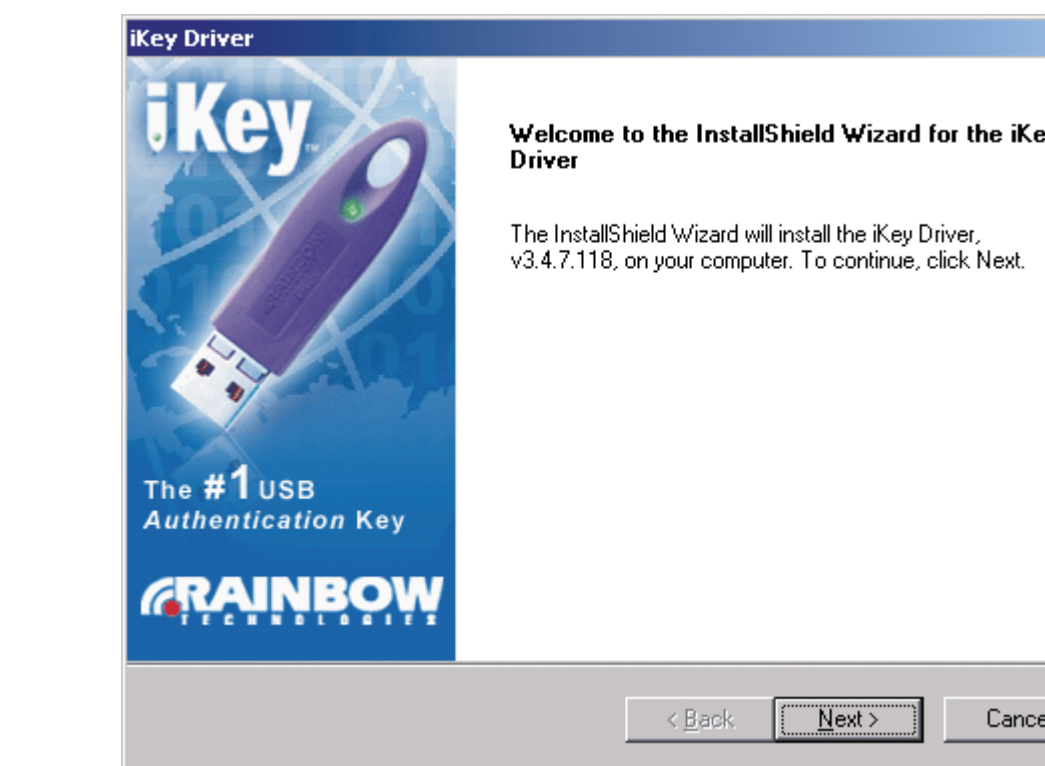

Insira o DVD e clique duas vezes no arquivo .exe.

| ×    |  |
|------|--|
| iKey |  |
| ŧt.  |  |
|      |  |
|      |  |
|      |  |
| ncel |  |

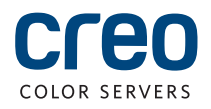

## Configurando uma impressora de rede - Windows Server 2008/2003/XP

Esse procedimento aplica-se ao Windows Server 2008, Windows Server 2003 e XP.

2

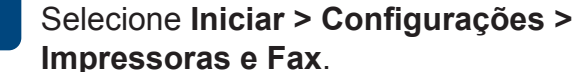

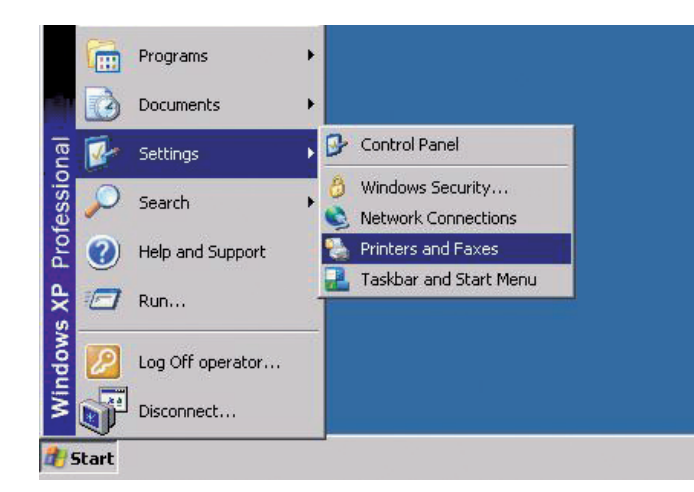

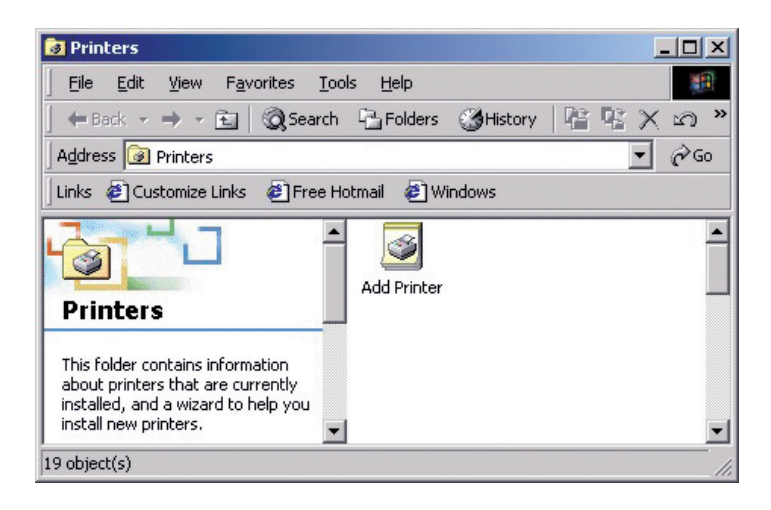

Clique duas vezes em Adicionar impressora.

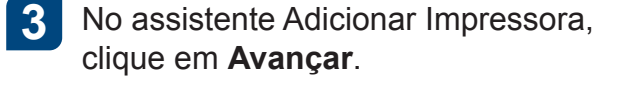

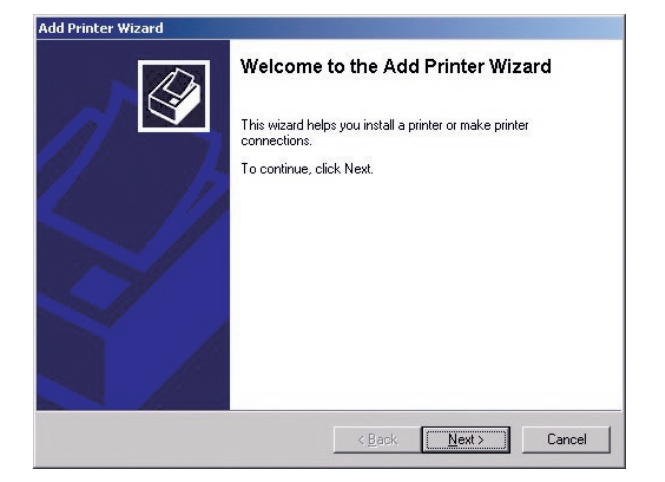

Digite o nome do servidor de impressão CX 5 ou clique em Avancar e procure o servidor.

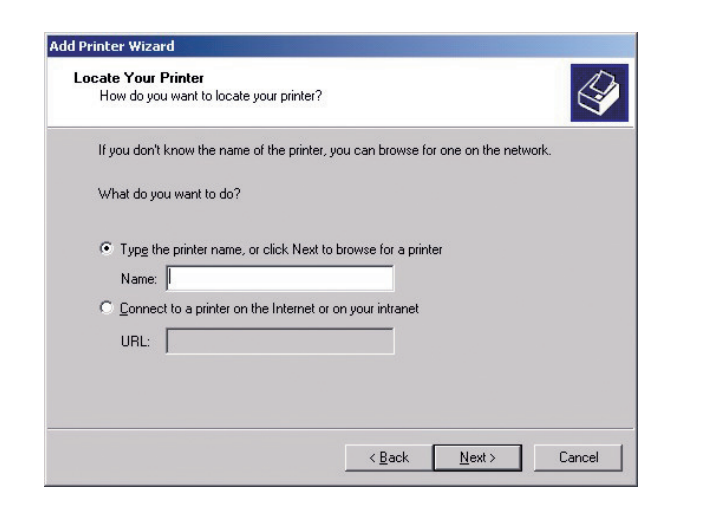

Selecione uma das impressoras de rede, 7 como ProcessPrint, e clique em Avancar.

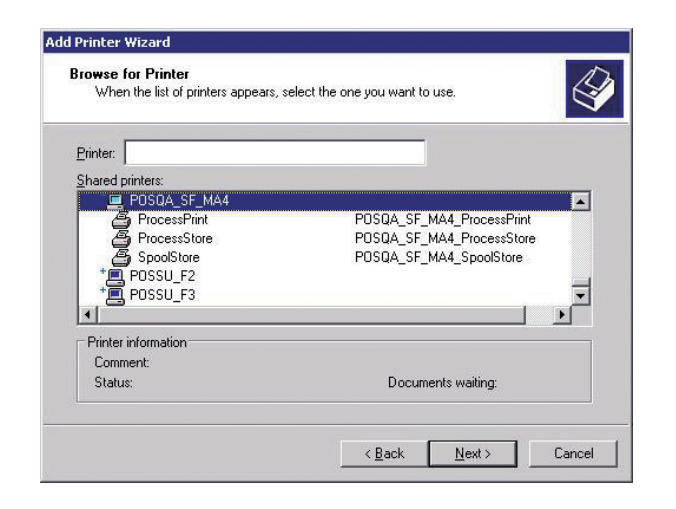

Selecione se deseja que esta seja a 8 impressora padrão e clique em Avançar.

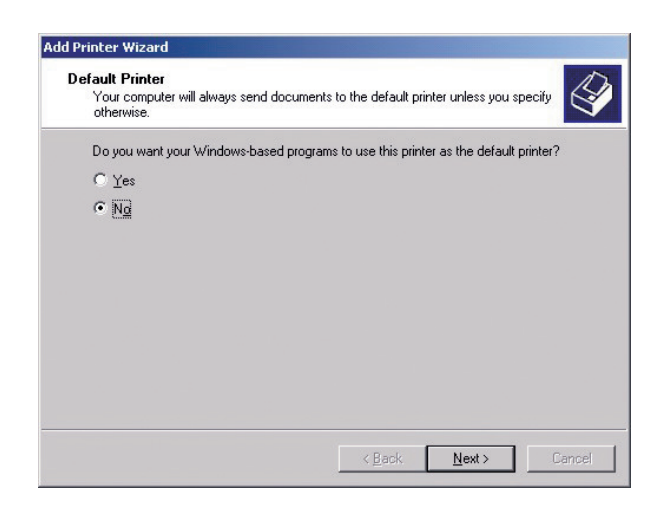

Na área Impressoras compartilhadas, clique duas vezes no nome do servidor para exibir a lista de impressoras de rede.

6

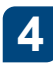

Selecione Impressora de rede e clique em Avançar.

| Local o<br>Isth | r Network<br>e printer atta    | Printer<br>ached to your o            | computer?                 |                                     |                                      |               |
|-----------------|--------------------------------|---------------------------------------|---------------------------|-------------------------------------|--------------------------------------|---------------|
| lf the<br>anot  | e printer is di<br>her compute | rectly attached<br>er, or directly to | to your cor<br>the networ | nputer, click La<br>k, click Networ | ocal printer. If it is<br>k printer. | s attached to |
| C I             | ocal printer                   |                                       |                           |                                     |                                      |               |
| ا<br>ق          | ✓ Automati<br>letwork prin     | cally detect ar<br><b>lei</b>         | nd install my             | Plug and Play                       | printer                              |               |
|                 |                                |                                       |                           |                                     |                                      |               |
|                 |                                |                                       |                           |                                     |                                      |               |
|                 |                                |                                       |                           |                                     |                                      |               |
|                 |                                |                                       |                           |                                     |                                      |               |

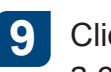

#### Clique em **Concluir** para concluir a configuração.

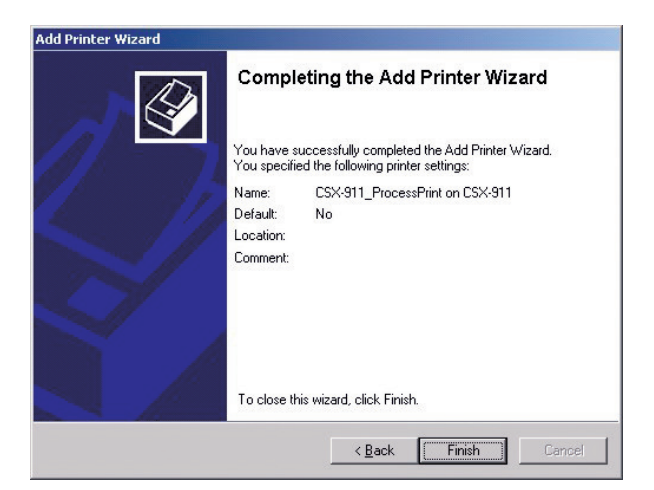

Observação: quando uma impressora de rede é adicionada, o software do driver de impressão é instalado no computador.

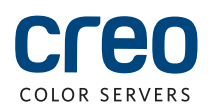

## Configurando uma impressora de rede - Windows 7/Vista

Este procedimento aplica-se ao Windows 7 e Vista.

No menu Iniciar, selecione Dispositivos e Impressoras.

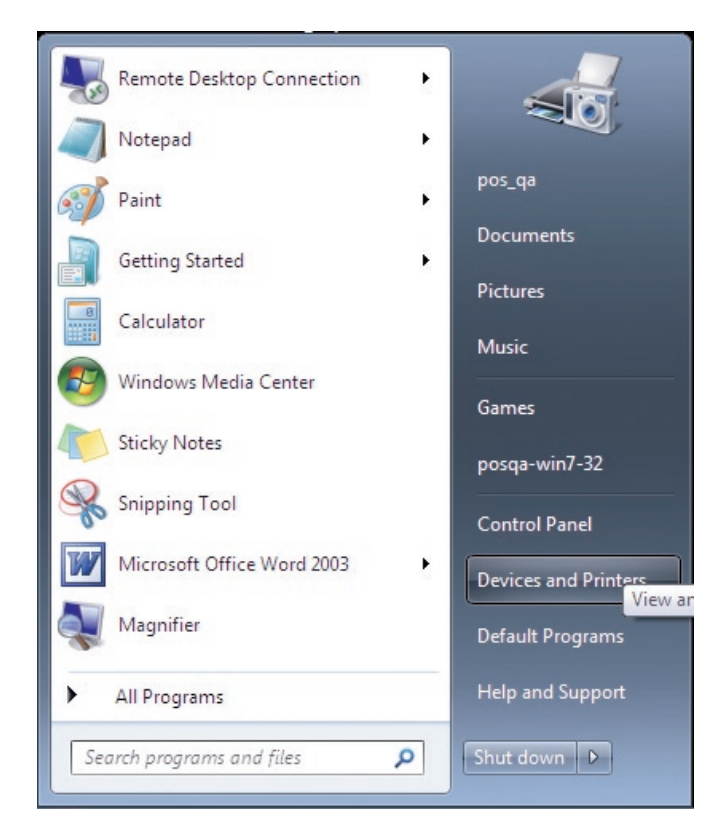

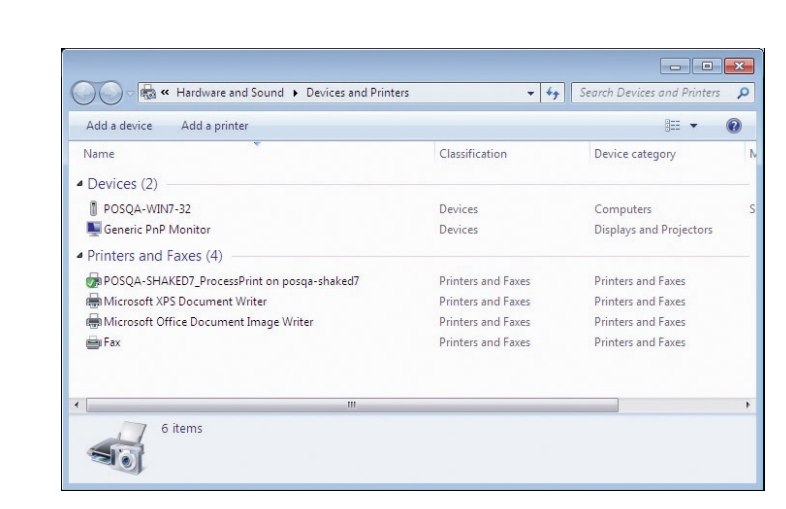

Selecione Adicionar uma impressora.

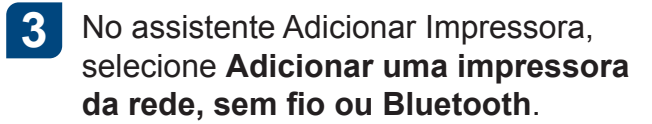

| vna | at type of printer do you want to install?                                                                                                    |
|-----|----------------------------------------------------------------------------------------------------|
| •   | Add a local printer<br>Use this option only if you don't have a USB printer. (Windows automatically installs USB printers<br>when you plug them in.)                  |
| •   | Add a network, wireless or Bluetooth printer<br>Make sure that your computer is connected to the network, or that your Bluetooth or wireless<br>printer is turned on. |
|     |                                                                                                    |
|     |                                                                                                    |

5

Na caixa Selecionar uma impressora compartilhada pelo nome, digite o nome do servidor de impressão CX e clique em Avançar.

| Add Printer                                                                                                    |             |
|----------------------------------------------------------------------------------------------------|-------------|
| Find a printer by name or TCP/IP address                                                                                                    |             |
| Browse for a printer                                                                                                    |             |
| Select a shared printer by name                                                                                                    |             |
| \\posqa-somek-6\POSQA-SOMEK-6_SpoolStore                                                                                                    | Browse      |
| Example: \\computername\printername or<br>http://computername/printers/printername/.printer<br>@ Add a printer using a TCP/IP address or hostname |             |
|                                                                                                    | Next Cancel |

Clique em Avançar.

6

2

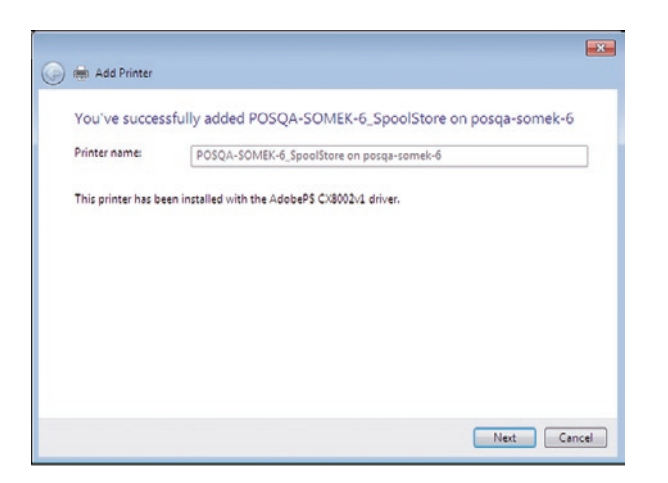

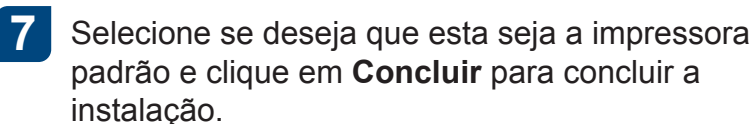

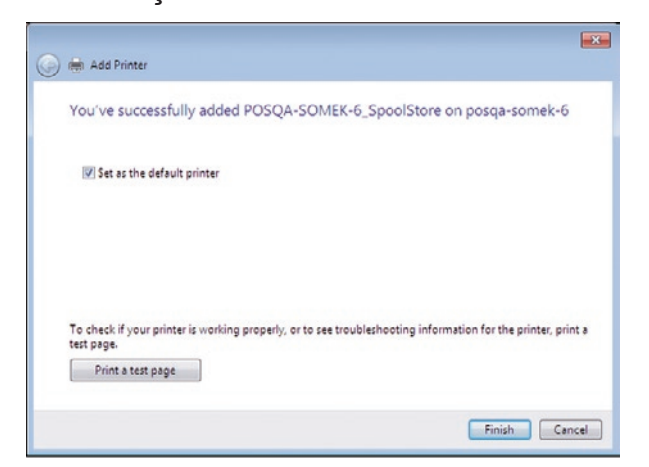

Observação: quando uma impressora de rede é adicionada, o software do driver de impressão é instalado no computador.

| 4 |  |
|---|--|

Selecione A impressora que desejo não está na lista.

| Printer Name | Address |
|--------------|---------|
|              |         |
|              |         |
|              |         |
|              |         |

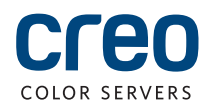

# Instalando o software do driver de impressão no Mac OS X 10.6.x

| Selecione Ir > Conectar ao servidor.                                                                  | 3 Selecione Convidado e clique em Conectar.                                         | 4 Selecione Utilitários e clique em 0                                                                                    |
|----------------------------------------------------------------------------------------------------|-------------------------------------------------------------------------------------|----------------------------------------------------------------------------------------------------|
| Na caixa <b>Endereço do servidor</b> , digite o<br>endereço do servidor e clique em <b>Conectar</b> . | Enter your name and password for the server<br>"CreoCS".                            | Select the volumes you want to mount of "CreoCS":                                                                        |
| smb://CreoCS + @ Favorite Servers:   (?) Remove Browse Connect                                        | Connect as: Cuest<br>Registered User<br>Cancel Connect                              | HF_ProcessPrint<br>HF_ProcessStore<br>HF_SpoolStore<br>Import<br>Shared<br>SharedDocs<br>Utilities                       |
| Selecione a pasta Mac Utilities.                                                                      | 6 Clique duas vezes no arquivo<br>ColorServerPrintDriverInstaller.dmg<br>relevante. | 7 Clique duas vezes no arquivo<br>ColorServerPrintDriverInst                                                             |
|                                                                                                    |                                                                                     | CK8022-1_ColorServerPrintDriverInstaller<br>X CK8022-1_ColorServerPrint CK8022-1_ColorServerPrint EthriverInstaller.mpkg |

### OK.

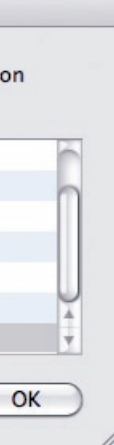

taller.mpkg relevante.

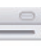

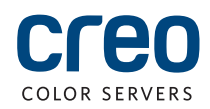

### Instalando o software de driver de impressão no Mac OS X 10.6.x (cont.)

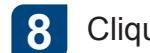

#### Clique em Continuar.

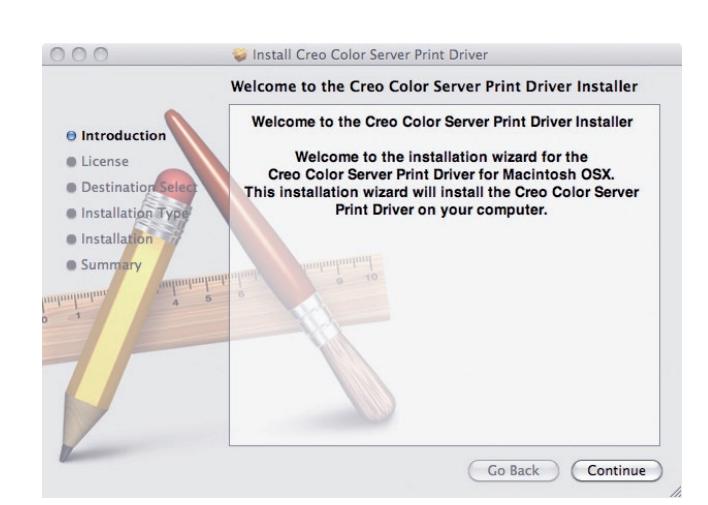

9 Na janela Acordo de licença de software, clique em Continuar.

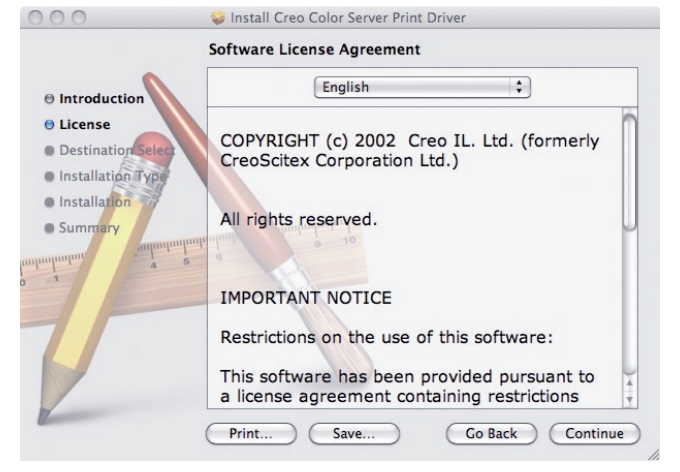

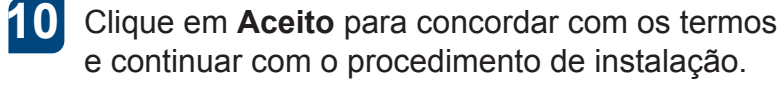

| To continue installing the se<br>of the software license agre | oftware you must agree to the terms<br>sement. |
|---------------------------------------------------------------|------------------------------------------------|
| Click Agree to continue or clic<br>and quit the Installer.    | ck Disagree to cancel the installation         |
| Read License                                                  | Disagree Agree                                 |

#### 11 Clique em Instalar.

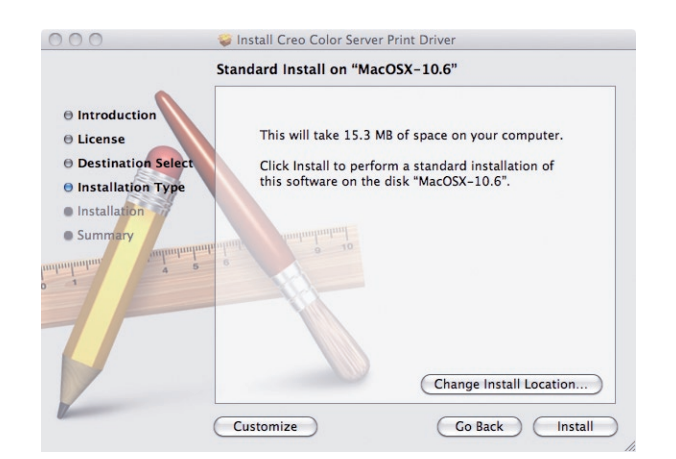

12 Digite seu nome (se necessário) e sua senha e clique em OK.

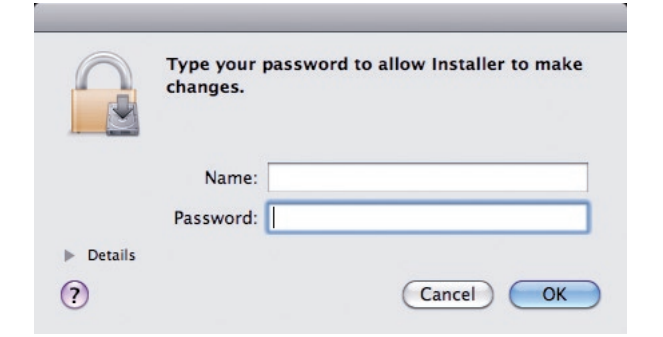

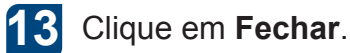

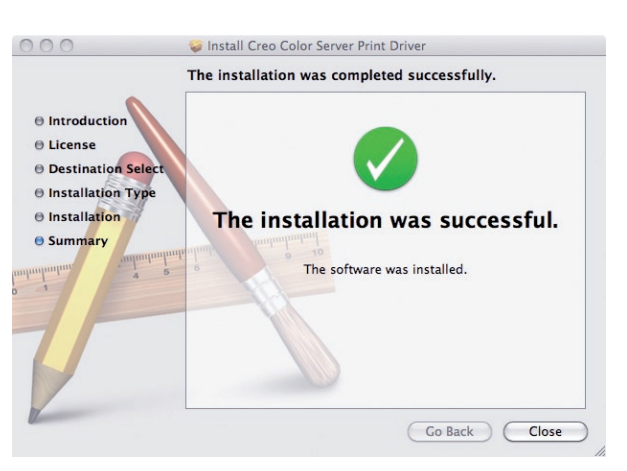

O software do driver de impressão está instalado.

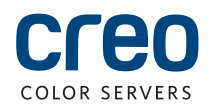

## Definindo uma impressora com o software do driver de impressão em um Mac OS X 10.6x

Durante a instalação do software do driver de impressão, o arquivo PPD é automaticamente copiado para o computador. **Requisitos:** 

2

Tenha em mãos as seguintes informações antes de executar o procedimento:

- O endereço IP e o nome do computador do servidor de impressão CX
- O nome da impressora virtual a ser usada com o software do driver de impressão
  - No computador Mac, abra a janela Preferências do sistema e clique duas vezes em Impressão e fax.

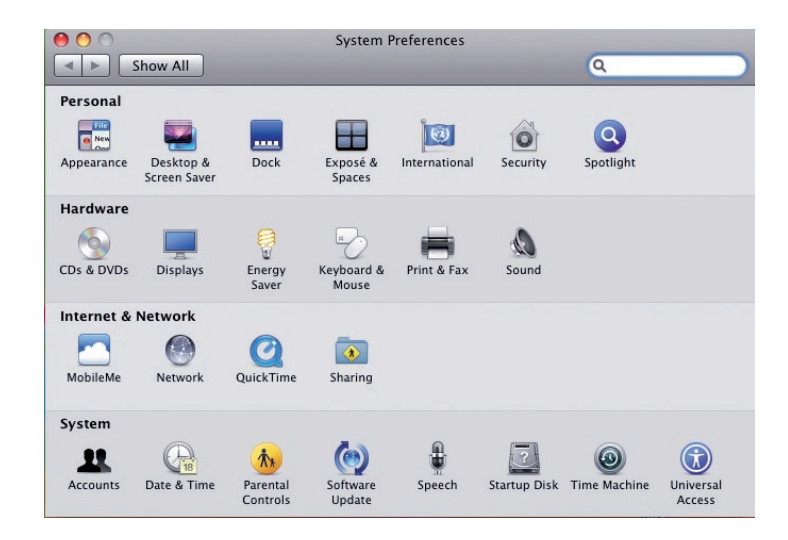

Na janela Impressão e fax, clique no botão Adicionar (+).

| Show All             |                                                                  | Q |   |  |
|----------------------|------------------------------------------------------------------|---|---|--|
|                      | No printers are available.<br>Click Add (+) to set up a printer. |   |   |  |
| + - Default printer: | Last Printer Used                                                |   |   |  |
| Default paper size:  | US Letter                                                        |   |   |  |
| 0                    |                                                                  |   | 0 |  |

- Na janela Adicionar impressora, 3 insira as seguintes informações:
  - Na caixa Endereço, digite o nome o host (ou endereço IP) do servidor de impressão CX.

Na caixa Fila, digite o nome do servid de impressão CX e o nome exato da impressora virtual que deseja usar con o software do driver de impressão, por exemplo: CreoCS Process.

- Na caixa Nome, digite o nome exatamente como o digitou na caixa Fila.
- Na lista Imprimir usando, selecione Outra.

Procure a pasta en.lproj em Biblioteca/Impressoras/PPDS/Conteúdo/ 4 Recursos; selecione a pasta Europe-A4 ou US-Letter e selecione o arquivo PPD.

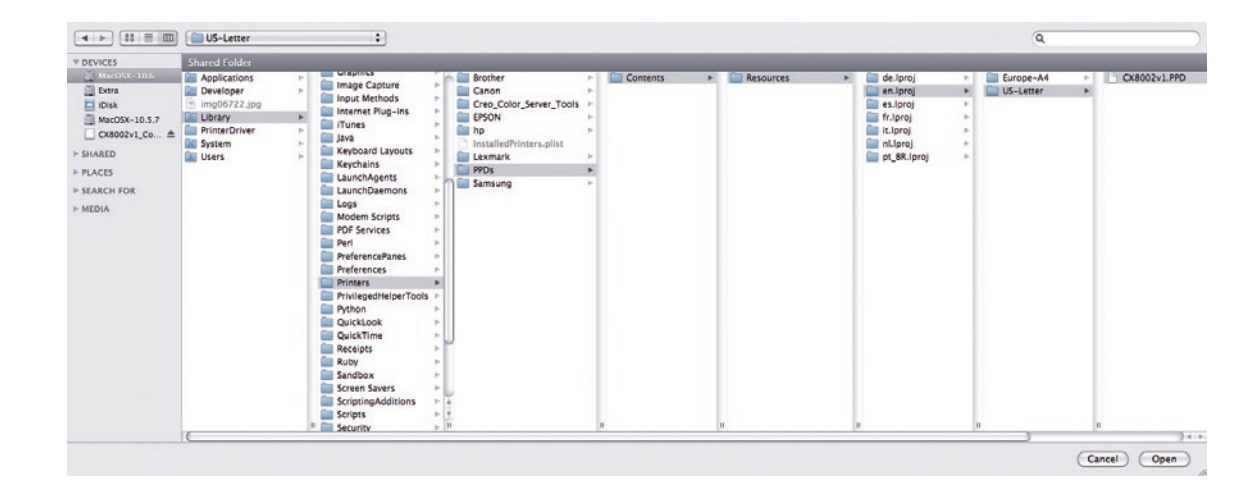

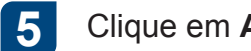

Clique em Abrir.

| 6 | Clique em |
|---|-----------|
| 0 | Clique em |

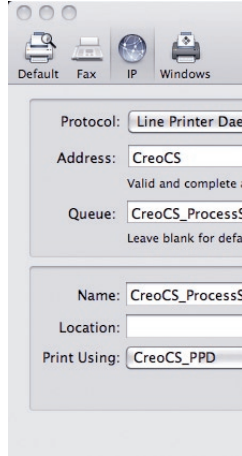

A nova impressora é adicionada.

|    | 000          |                    | Add Printer    |        | 0      |
|----|--------------|--------------------|----------------|--------|--------|
|    | 鲁三(          | A 1                | Q              |        |        |
| 1e | Default Fax  | IP Windows         |                | Search |        |
| 2  | Protocol:    | Line Printer D     | aemon – LPD    |        | :      |
|    | Address:     |                    |                |        | •      |
|    |              | Enter host name o  | or IP address. |        |        |
| or | Queue:       | Leave blank for de | efault queue.  |        | •      |
| n  | Name:        | No Selection       |                |        |        |
| r  | Location:    | No Selection       |                |        |        |
|    | Print Using: |                    |                |        | A<br>Ţ |
|    |              |                    |                |        |        |
|    |              |                    |                |        | Add    |

#### Adicionar.

| Add Printer |        |     |
|-------------|--------|-----|
| Q           |        |     |
|             | Search |     |
| mon – LPD   |        | \$  |
|             |        | •   |
| address.    |        |     |
| Store       |        | •   |
| ult queue.  |        |     |
| itore       |        |     |
|             |        |     |
|             |        | ;   |
|             |        |     |
|             |        | Add |
|             |        |     |

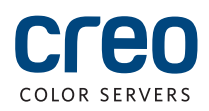

## Definindo uma impressora com o software do driver de impressão em um Mac OS X 10.6x (cont.)

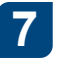

Na janela Impressão e fax, selecione a impressora e clique em Abrir fila de impressão.

| ► Show All             |                  |                             | Q                     |
|------------------------|------------------|-----------------------------|-----------------------|
| Printers<br>CreoCS_Pro | cessStore        | CreoCS_ProcessSt            | ore                   |
|                        |                  | Open Print Que              |                       |
|                        |                  | Options & Suppli            | es)                   |
|                        |                  | Location:                   |                       |
|                        |                  | Kind: CREO                  |                       |
|                        |                  |                             |                       |
|                        | □ Share          | this printer on the network | (Sharing Preferences) |
| + -                    |                  |                             |                       |
|                        | Default printer: | Last Printer Used           | •                     |
| Default paper size:    |                  | US Letter                   | •                     |
| -                      |                  |                             |                       |

Clique em Configuração da 8 impressora.

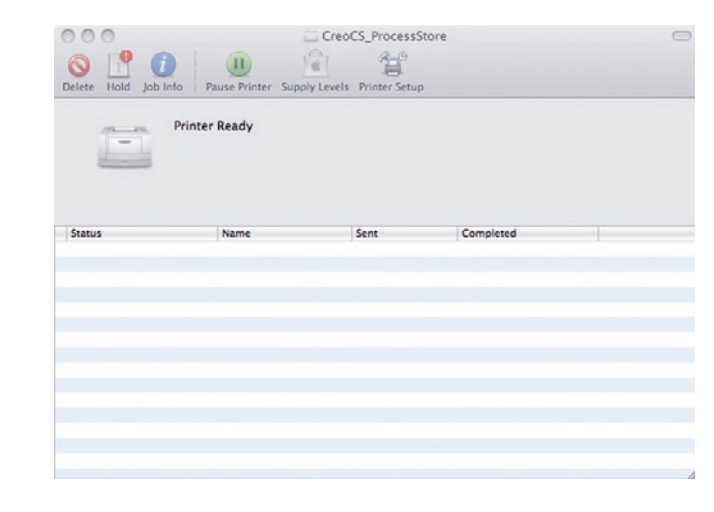

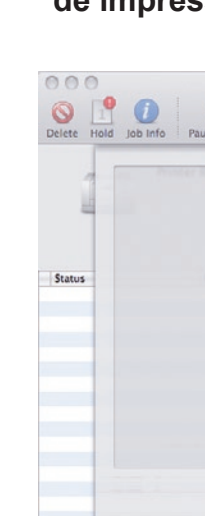

9

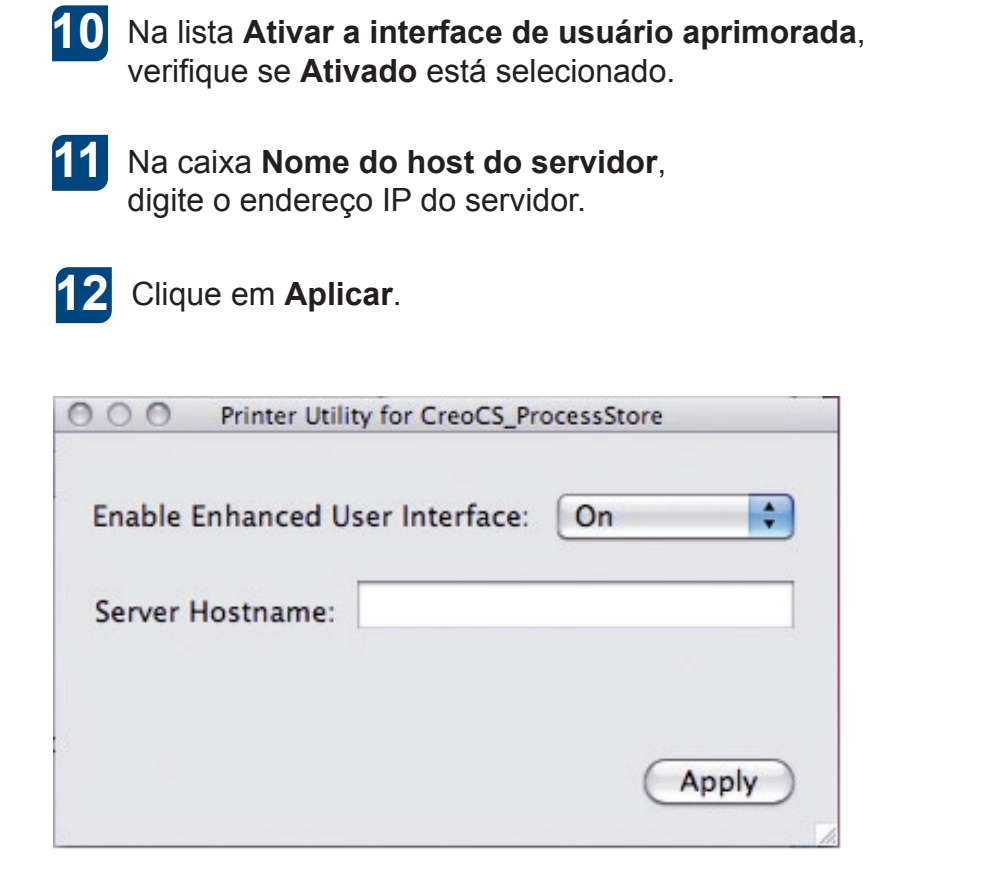

Feche a caixa de diálogo Utilitários 13 da impressora.

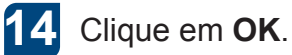

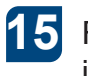

Feche todas as janelas de

impressora.

#### Clique em Utilitário e em Abrir utilitário de impressão.

| 11                       | CreoCS_ProcessStore  |           |
|--------------------------|----------------------|-----------|
| e Printer Sup<br>General | Driver Supply Levels | Utility   |
|                          | Open Printer Utility |           |
|                          |                      | Ground    |
|                          |                      |           |
|                          |                      |           |
|                          |                      |           |
|                          |                      | Cancel OK |

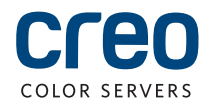

Para obter mais informações sobre os produtos da marca Creo, entre em contato com o representante local ou visite www.creoservers.com.

#### Américas

42-06A Bell Blvd. Box 101 Bayside, NY 11361, EUA T: +1.866.793.4178 info-us@creoservers.com Israel

Ha'Tnufa 7 St.

P.O. Box 10193

T: +972.3.916.7222

F: +972.3.928.6000

info@creoservers.com

Petach Tikva 49002, Israel

#### EMEA e Pacífico Asiático Rue Général de Gaulle 62 B-1310 La Hulpe, Bélgica T: +32.2.352.2878 F: +32.2.357.3111 info-eu@creoservers.com

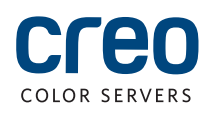